|              | MANUAL I<br>SOLICITU | E Código: MA-GT-007<br>-   |                                    |
|--------------|----------------------|----------------------------|------------------------------------|
|              |                      |                            | Versión: 1                         |
| CLUDAD       |                      | GESTIÓN TIC                | Página: 1 de 12                    |
|              |                      |                            | Fecha de Aprobación:<br>15/02/2023 |
| Elaboró: Pro | fesional de          | Revisó: Jefe Oficina TIC y | Aprobó: Comité técnico de          |
| Apoyo – Jefe | oficina TIC y        | Transformación Digital     | calidad                            |
| Transformac  | ion Digital          |                            |                                    |
|              |                      | TABLA DE CONTENIDO         |                                    |
| 1. OB        | JETIVO               | 2                          |                                    |
| 2. AL        | CANCE                | 2                          |                                    |
| 3. RE        | SPONSABILIDAD        | 2                          |                                    |
| 4. AU        | TORIDAD              | 3                          |                                    |
| 5. DE        | FINICIONES           | 3                          |                                    |
| 6. DE        | SARROLLO             | 5                          |                                    |
| 6.1. INGRE   | SE AL NAVEGADO       | OR WEB DE SU PREFERENCIA   | 5                                  |
| 6.2. II      | NGRESO A LA PL       | ATAFORMA                   | 6                                  |
| 6.3. C       | AMBIO DE PERFI       | L 7                        |                                    |
| 6.4.1.       | PRESENTAR U          | NA SOLICITUD               | 8                                  |
| 6.4.2.       | CATEGORIZAR          | R EL SERVICIO              | 9                                  |
| 6.4.3.       | NIVEL DE URG         | ENCIA                      |                                    |
| 6.4.4.       | UBICACIÓN            | 11                         |                                    |
| 6.4.5.       | TITULO Y DES         | CRIPCION DEL CASO          |                                    |
| 6.4.6.       | SUBIR ARCHIV         | O 13                       |                                    |
| 6.4.7.       | AÑADIR               | 15                         |                                    |
| 6.4.8.       | APROBACION           | DEL TICKET                 | 15                                 |
| 6.4.9.       | ENCUESTA DE          | SATISFACCION               | 16                                 |
| 7. DO        | CUMENTOS DE R        | EFERENCIA                  |                                    |
| CONTR        | OL DE CAMBIOS        | 17                         |                                    |

|                            | MANUAL E<br>SOLICITU | DE USUARIO PARA REGISTRO DI<br>DES EN LA MESA DE SERVICIO -<br>APLICATIVO GLPI | Código: MA-GT-007 |                        |  |
|----------------------------|----------------------|--------------------------------------------------------------------------------|-------------------|------------------------|--|
|                            |                      | _                                                                              | Versión: 1        |                        |  |
|                            |                      | GESTIÓN TIC                                                                    | STIÓN TIC         |                        |  |
|                            |                      |                                                                                |                   | Fecha de Aprobación:   |  |
|                            |                      |                                                                                |                   | 15/02/2023             |  |
| Elaboró: Profesional de    |                      | Revisó: Jefe Oficina TIC y Apro                                                |                   | obó: Comité técnico de |  |
| Apoyo – Jefe Oficina TIC y |                      | Transformación Digital calid                                                   |                   | ad                     |  |
| Transformación Digital     |                      |                                                                                |                   |                        |  |

### 1. OBJETIVO

Facilitar el uso y apropiación del perfil "solicitud de servicios" creado en la mesa de servicio alojada en la plataforma web GLPI, con el fin de realizar el registro de solicitudes de servicios ofrecidos por la Oficina TIC.

## 2. ALCANCE

El perfil "solicitud de servicios" de la mesa de servicio de la Oficina TIC aplica para los asesores de despacho, secretarios, directores y jefes de oficina, líderes de los procesos de la Alcaldía de Fusagasugá.

### 3. RESPONSABILIDAD

Líder de la mesa de servicio: Asegura que se cumpla con la calidad de flujo de trabajo del proceso, políticas y procedimientos de la administración de incidentes y es el encargado de recibir las llamadas telefónicas de soporte técnico TI, registrarlas en la aplicación de mesa de servicio y escalarlas al personal de soporte para su atención.

**Personal Técnico:** son los encargados de atender las solicitudes que son escaladas por el auxiliar administrativo para su atención según los niveles de servicios clasifican como 1.

**Personal Profesional de planta o contratista Especializado:** son los encargados de atender las solicitudes que son específicas de un servicio TI y escaladas por el auxiliar administrativo para su atención según los niveles de servicio se clasifican 2 y 3.

**Usuarios Autorizados:** Los asesores de despacho, secretarios, directores y jefes de oficina, líderes de los procesos de la Alcaldía de Fusagasugá, serán los únicos que tendrán habilitado el perfil "solicitud de servicios" creado en la mesa de servicio, para realizar las diferentes solicitudes de los servicios ofrecidos por la Oficina TIC, que se encuentran dentro de las categorías del catálogo de servicios.

#### 4. AUTORIDAD

Los asesores de despacho, secretarios, directores y jefes de oficina, líderes de los procesos de la Alcaldía de Fusagasugá, serán los únicos autorizados con credenciales de acceso para realizar las diferentes solicitudes de los servicios ofrecidos por la Oficina TIC, que se encuentran dentro de las categorías del catálogo de servicios.

|                            | MANUAL I<br>SOLICITU | DE USUARIO PARA REGISTRO D<br>IDES EN LA MESA DE SERVICIO<br>APLICATIVO GLPI | Código: MA-GT-007 |                                    |  |
|----------------------------|----------------------|------------------------------------------------------------------------------|-------------------|------------------------------------|--|
|                            |                      | _                                                                            | Versión: 1        |                                    |  |
|                            |                      | GESTIÓN TIC                                                                  | Página: 3 de 12   |                                    |  |
|                            |                      |                                                                              |                   | Fecha de Aprobación:<br>15/02/2023 |  |
| Elaboró: Profesional de    |                      | Revisó: Jefe Oficina TIC y Apro                                              |                   | obó: Comité técnico de             |  |
| Apoyo – Jefe Oficina TIC y |                      | Transformación Digital calid                                                 |                   | ad                                 |  |
| Transformación Digital     |                      |                                                                              |                   |                                    |  |

## 5. DEFINICIONES

**Mesa de Servicio:** es el punto de contacto dentro la organización de TI, mediante el cual soluciona y/o canaliza sus necesidades al uso de recursos o servicios tecnológicos adoptado un estándar de acuerdo nivel de servicio

**Soporte técnico:** La asistencia técnica o soporte técnico es un rango de servicios por medio del cual se proporciona asistencia a los usuarios al tener algún problema al utilizar un producto o servicio, ya sea este el hardware o software de un computador, servicio de Internet o periféricos. La asistencia técnica se puede dar por distintos medios, incluyendo el correo electrónico, chat, aplicación de gestión de incidentes, aunque los más comunes son el telefónico y el presencial (en sitio). En los últimos años hay una tendencia a la prestación de asistencia técnica remoto, donde el personal de soporte técnico se conecta al ordenador mediante una aplicación de conexión remota.<sup>1</sup>

**Perfil:** Es un entorno personalizado para un usuario que se desarrolla de acuerdo a preferencias de configuración, con el fin de acceder a funcionalidades y módulos a los que se les haya otorgado autorización.

**Incidente:** Son los eventos presentados que no forma parte usual o normal de la operación diaria del proceso de negocio, que puede interrumpir o reducir en la calidad de servicio.

Problema: Causa principal desconocida de uno o varios incidentes

**Requerimiento o Solicitud:** son los servicios que solicitan los usuarios autoirzados y no representa una falla en la infraestructura de TI.

Nivel de servicio: Es la magnitud, grado o calidad definida del servicio prestado

**ANS: (**Acuerdo de nivel de Servicio) o SLA: acuerdo escrito entre el proveedor de servicios y el cliente sobre los niveles de servicio acordados entre ambas partes

**OLA:** (Acuerdo de nivel de operación): Es un acuerdo entre el proveedor de servicios de TI y otra parte de la misma organización, este acuerdo soporta la entrega de servicios para los clientes y define los bienes o servicios que serán proporcionados y la responsabilidad de ambas partes.

|                                                                                                    | MANUAL E<br>SOLICITU | DE USUARIO PARA REGISTRO DI<br>DES EN LA MESA DE SERVICIO ·<br>APLICATIVO GLPI | Código: MA-GT-007 |                        |  |
|----------------------------------------------------------------------------------------------------|----------------------|--------------------------------------------------------------------------------|-------------------|------------------------|--|
| THE ALL OF THE ALL OF |                      | _                                                                              | Versión: 1        |                        |  |
| Contract for                                                                                                    |                      | GESTIÓN TIC                                                                    | Página: 4 de 12   |                        |  |
|                                                                                                    |                      |                                                                                |                   | Fecha de Aprobación:   |  |
|                                                                                                    |                      |                                                                                |                   | 15/02/2023             |  |
| Elaboró: Profesional de                                                                                                    |                      | Revisó: Jefe Oficina TIC y Apro                                                |                   | obó: Comité técnico de |  |
| Apoyo – Jefe Oficina TIC y                                                                                                    |                      | Transformación Digital calid                                                   |                   | ad                     |  |
| Transformación Digital                                                                                                    |                      |                                                                                |                   |                        |  |

**Impacto:** es una medida del efecto de un incidente, problema o cambio en los procesos de negocio. A menudo, el impacto se establece en función de cómo los niveles de servicio se verán afectados. El impacto y la urgencia se utilizarán para asignar la prioridad.

**Prioridad:** la secuencia en la se tiene que resolver las solicitudes, basándose en el impacto sobre el negocio y la urgencia.

**ITIL:** (Biblioteca de Infraestructura de Tecnologías de información), es un conjunto de guías para la administración y provisión de los servicios operativos de TI

**Tiempo de atención:** es el tiempo disponible del personal de soporte para dar una primera respuesta formal con un diagnóstico y definir el tiempo de entrega de la solución al incidente

**Tiempo de Respuesta:** Tiempo en el cual el usuario recibirá una respuesta de la mesa de servicio

Proveedor: Organización externa encarga de proveer los servicios de TI

**Problema:** Es la causa de uno o mas incidentes. El proceso de gestión de problemas es responsable de la investigación Posterior

**Tiempo de Respuesta:** Es el tiempo en el cual se inicia el análisis del incidente, se notificará al cliente por medio de la herramienta de gestión de incidentes y solicitudes-(GLPI) en estado *en curso(asignado),* este tiempo NO supone la solución en si mismo. Es el tiempo de respuesta que se basa en las horas hábiles.

**Tiempo de Solución:** Es el tiempo en el cual se brinda solución al incidente reportado por el usuario. Este tiempo inicia en momento es que se encuentra en estado *en curso(asignado)* y finaliza cuando el incidente se encuentra en estado *Resuelto*, el tiempo se mide en horas hábiles.

**Escalamiento:** Es la transferencia de un incidente a un equipo técnico con un mayor nivel de conocimiento y que ayuda en la solución dentro de los tiempos especificados.

6. DESARROLLO

|                            | MANUAL E<br>SOLICITU | DE USUARIO PARA REGISTRO D<br>DES EN LA MESA DE SERVICIO<br>APLICATIVO GLPI | Código: MA-GT-007 |                                    |  |
|----------------------------|----------------------|-----------------------------------------------------------------------------|-------------------|------------------------------------|--|
|                            |                      |                                                                             |                   | Versión: 1                         |  |
| CLOURD                     |                      |                                                                             | Página: 5 de 12   |                                    |  |
|                            |                      |                                                                             |                   | Fecha de Aprobación:<br>15/02/2023 |  |
| Elaboró: Profesional de    |                      | Revisó: Jefe Oficina TIC y Apr                                              |                   | probó: Comité técnico de           |  |
| Apoyo – Jefe Oficina TIC y |                      | Transformación Digital calid                                                |                   | ad                                 |  |
| Transformación Digital     |                      |                                                                             |                   |                                    |  |

### 6.1. INGRESE AL NAVEGADOR WEB DE SU PREFERENCIA

Para ingresar al navegador, debe tener conexión a internet en su equipo de cómputo. Para abrir el navegador de su preferencia (Google Chrome, Firefox Mozilla, Microsoft Edge, etc.), de clic sobre el icono. A continuación, se adjunta los iconos de los navegadores, como referencia:

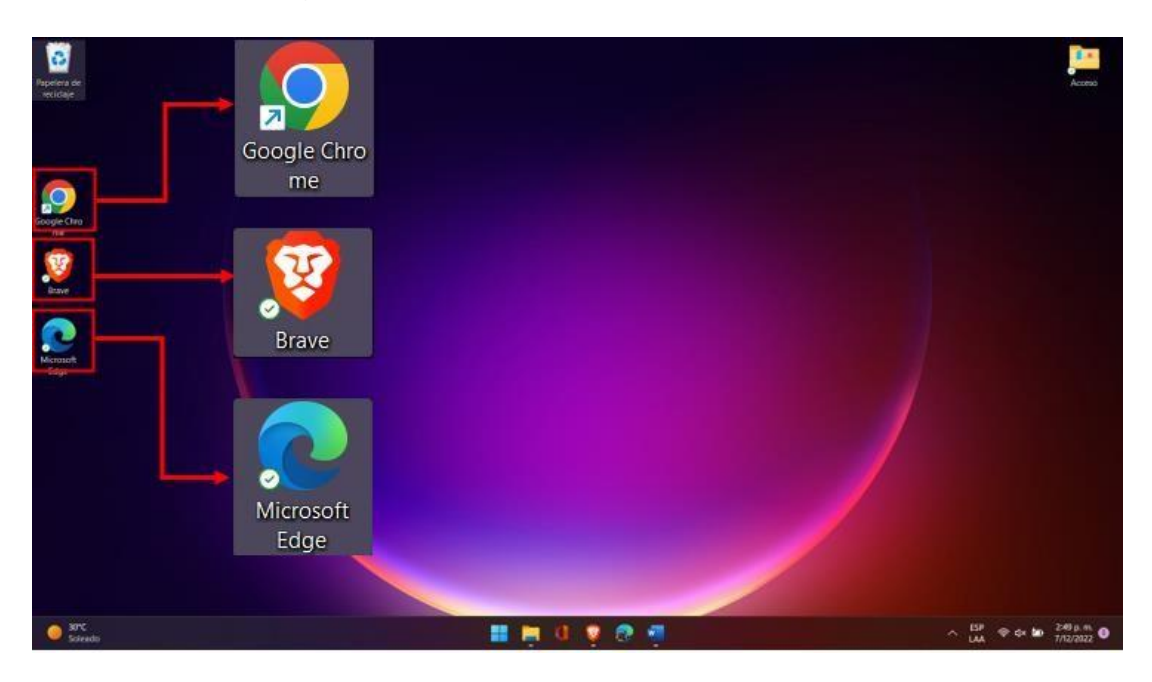

## 6.2. INGRESO A LA PLATAFORMA

En la barra de búsqueda del navegador ingrese el enlace: <u>https://soportefusa.gov.co/</u> y digite sus credenciales. Posteriormente oprimir el botón **ACEPTAR**, como se muestra en la imagen:

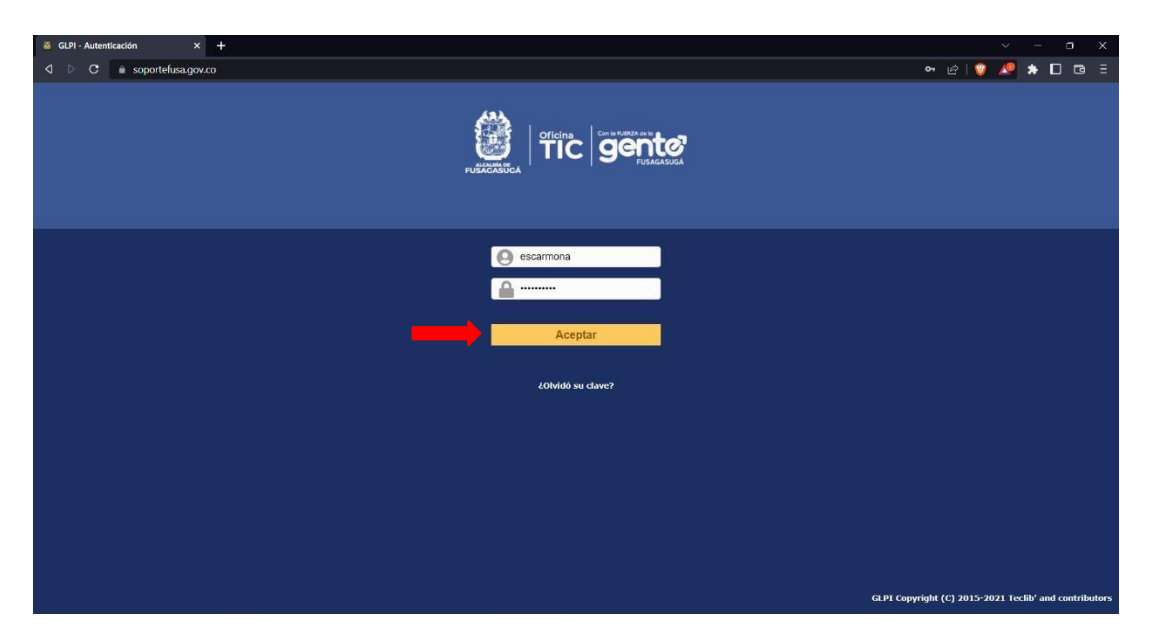

|                            | MANUAL E<br>SOLICITU | DE USUARIO PARA REGISTRO D<br>DES EN LA MESA DE SERVICIO ·<br>APLICATIVO GLPI | Código: MA-GT-007 |                         |  |
|----------------------------|----------------------|-------------------------------------------------------------------------------|-------------------|-------------------------|--|
|                            |                      | _                                                                             | Versión: 1        |                         |  |
|                            |                      | GESTIÓN TIC                                                                   | Página: 6 de 12   |                         |  |
|                            |                      |                                                                               |                   | Fecha de Aprobación:    |  |
|                            |                      |                                                                               |                   | 15/02/2023              |  |
| Elaboró: Profesional de    |                      | Revisó: Jefe Oficina TIC y Apr                                                |                   | robó: Comité técnico de |  |
| Apoyo – Jefe Oficina TIC y |                      | Transformación Digital calid                                                  |                   | ad                      |  |
| Transformación Digital     |                      |                                                                               |                   |                         |  |

Una vez haya ingresado, aparecerá la siguiente interfaz. A continuación, se da unabreve explicación de cada una de las opciones:

| ←→ C = soport<br>Glpi | efuta.gov.co/front/holpdesk.public.php<br>Inicio                                  | Abrir un incidente Tiquetes                            | Nuevos: Creación de un<br>nuevo incidente o                                                                                                |
|-----------------------|-----------------------------------------------------------------------------------|--------------------------------------------------------|----------------------------------------------------------------------------------------------------|
| Inicio                | Abrir un incidente +<br>Tiquetes<br>Nuevos                                        | Número<br>0                                            | En curso (asignada): En espera de ser<br>asignado al técnico o ingeniero especializado                                                     |
|                       | En curso (asignada)<br>En curso (pianificada)<br>En espera<br>Resuelto<br>Cerrado |                                                        | En curso (planificada): Cuando se va a realizarun incidente y tiene una fecha programada.                                                  |
|                       | Eliminado<br>Recordatorios públicos                                               |                                                        | <b>En espera:</b> El técnico o ingeniero especializado<br>ya hizo un seguimiento delincidente o<br>escalamiento                            |
|                       | Feeds RSS publicos                                                                | Resuelto: Se d<br>una respuesta d<br>satisfacción y se | dio la solución al incidente, en el cual el usuario da<br>de aprobación o rechaza y realiza la encuesta de<br>e da por cerrado elincidente |
|                       | Elimi                                                                             | Cerrado: El incidente<br>nado: Se suprime el incide    | ente                                                                                                    |

#### 6.3. CAMBIO DE PERFIL

En la interfaz principal diríjase al botón desplegable que está en la parte superior derecha de la pantalla de nombre "**USUARIOS**" y seleccione "**SOLICITUD DE SERVICIOS**", como se muestra a continuación.

| N C A | and the second dense designed as the second |        |                    |          |               | ► 101 <b>•</b>                                         |                                    |
|-------|---------------------------------------------|--------|--------------------|----------|---------------|--------------------------------------------------------|------------------------------------|
| -     | oponensa.gov.co/irono/neipuescpublic.php    |        |                    |          |               | v ⊡⊺v<br>3 ▲ কrm                                       | k Santiago Carmo                   |
| lpi   |                                             |        |                    |          |               | Español (America Latina)                               |                                    |
|       |                                             | Inicio | Abrir un incidente | liquetes | Reservaciones | Preguntas Frecuentes                                   |                                    |
| ,     |                                             |        |                    |          |               | Alcaldía Municipal de Fusagasugá (estructura en árbol) | Usuarios<br>Solicitud de servicios |
|       |                                             |        |                    |          |               | $\sim$                                                 | Soporte tecnico<br>Supervisor      |
|       | Abrir un incidente +                        |        |                    |          |               | U                                                      | Usuanos                            |
|       | Tiquetes                                    |        | Número             |          |               |                                                        |                                    |
|       | Nuevos                                      |        | o                  |          |               |                                                        |                                    |
|       | En curso (asignada)                         |        | 0                  |          |               |                                                        |                                    |
|       | En curso (planificada)                      |        | 0                  |          |               |                                                        |                                    |
|       | En espera                                   |        | 0                  |          |               |                                                        |                                    |
|       | Resuelto                                    |        | 0                  |          |               |                                                        |                                    |
|       | Cerrado                                     |        | 0                  |          |               |                                                        |                                    |
|       | Eliminado                                   |        | 0                  |          |               |                                                        |                                    |
|       |                                             |        |                    |          |               |                                                        |                                    |
|       | Recordatorios públicos                      |        |                    |          |               |                                                        |                                    |
|       | Feeds RSS públicos                          |        |                    |          |               |                                                        |                                    |
|       |                                             |        |                    |          |               |                                                        |                                    |
|       |                                             |        |                    |          |               | GLPI Copyright (C) 2015-20                             | 21 Teclib' and contrib             |

6.4. INTERFAZ PRINCIPAL DE "SOLICITUD DE SERVICIOS"

|                            | MANUAL I<br>SOLICITU | DE USUARIO PARA REGISTRO D<br>IDES EN LA MESA DE SERVICIO<br>APLICATIVO GLPI | E Código: MA-GT-007<br>-           |
|----------------------------|----------------------|------------------------------------------------------------------------------|------------------------------------|
|                            |                      | _                                                                            | Versión: 1                         |
|                            |                      | GESTIÓN TIC                                                                  | Página: 7 de 12                    |
|                            |                      |                                                                              | Fecha de Aprobación:<br>15/02/2023 |
| Elaboró: Profesional de    |                      | Revisó: Jefe Oficina TIC y                                                   | Aprobó: Comité técnico de          |
| Apoyo – Jefe Oficina TIC y |                      | Transformación Digital                                                       | calidad                            |
| Transformación Digital     |                      |                                                                              |                                    |

### 6.4.1. PRESENTAR UNA SOLICITUD

Ponga el cursor del mouse sobre el botón "ASISTENCIA" que está en la parte central superior de la interfaz y este de clic la opción "CREAR TICKET", para que abra la siguiente ventana.

|    | C sop      | ortelusa.gov.co/lro | ont/ticket.tor | 1.php                                                                                                    |                                       |                                       |                          |
|----|------------|---------------------|----------------|----------------------------------------------------------------------------------------------------|---------------------------------------|---------------------------------------|--------------------------|
| 1. |            |                     |                |                                                                                                    | Buscar                                | Q Español (América Latina) ?          | 🚖 🔅 Erick Santiago Carmo |
| 4  |            |                     |                |                                                                                                    | Asistencia Herramientas               |                                       |                          |
|    | Asistencia | Tiquetes            | + 9            | •                                                                                                    | 1 Iquetes + Crear ticket              | Mesa de Servicio Oficina TIC (estruct | ura en árbol)            |
|    | Tiquete    |                     |                |                                                                                                    |                                       |                                       |                          |
|    |            |                     | The tiquete    | will be added in the entity Alcaldia Municipal de Fusa                                                                                | gasugá > Mesa de Servi Oficina TIC    | + Crear ticket                        | 1                        |
|    |            |                     | Туре           | Solicitud +                                                                                                    | Categoria · · · i                     |                                       |                          |
|    |            |                     | Acto           | Solicitante                                                                                                    | Observador                            |                                       |                          |
|    |            |                     |                | Scantiago Carmona Gutiérez      Sí (En curso: 0)     Sequimento por email Sí      Correo electrónico     ecarmona@ucundinamarca.edu c | Seguimiento por email Sí v            |                                       |                          |
|    |            |                     | Urgencia       | Baja 👻                                                                                                    | Fuente de solicitud Aplicativo Mesa o | te Ayuda 💌 i                          |                          |
|    |            |                     |                |                                                                                                    | Ubicación* + i Ø                      |                                       |                          |
|    |            |                     |                |                                                                                                    | Elementos Añadir                      |                                       |                          |
|    |            |                     | Titulo *       |                                                                                                    |                                       |                                       |                          |
|    |            |                     |                | Formatos - B I A - A -                                                                                                    |                                       | 53                                    |                          |
|    |            |                     |                |                                                                                                    |                                       |                                       |                          |

6.4.2. CATEGORIZAR EL SERVICIO

Teniendo en cuenta que el perfil "Solicitud de servicios" es únicamente usado para presentar solicitudes, el botón de "TYPE" debe dejarse como "SOLICITUD", posteriormente debe desplazarse a la pestaña "CATEGORIA" y elegir el tipo de servicio que requiere.

|                       | onguckenoniship     |                                                   |                                           | <b>B</b> issie                                                                                                    | Q Econici (América Latina                                                                                                    | 2 🔶 🛱                | Erick Santiago Carmo |
|-----------------------|---------------------|---------------------------------------------------|-------------------------------------------|----------------------------------------------------------------------------------------------------|----------------------------------------------------------------------------------------------------|----------------------|----------------------|
| lpi                   |                     |                                                   | Asistencia                                | Herramientas                                                                                                    | Contra Latina                                                                                                    |                      |                      |
| Asistencia O Tiquetes | ) + Q               |                                                   |                                           |                                                                                                    | Mesa de Servicio Oficina TIC                                                                                                    | : (estructura en årb | ol)                  |
| Tiquete               |                     |                                                   |                                           |                                                                                                    |                                                                                                    |                      |                      |
|                       | The tiquetes will b | e added in the entity Alcaldia Municipal de Fusag | gasugà > Mesa de Ser                      | vicio Oficina TIC                                                                                                    |                                                                                                    |                      |                      |
|                       |                     |                                                   |                                           |                                                                                                    |                                                                                                    |                      |                      |
|                       | Туре                | Solicitud *                                       | Categoria *                               |                                                                                                    |                                                                                                    |                      |                      |
|                       | Actor               | Solicitante                                       | C                                         | bs Buscando                                                                                                    |                                                                                                    |                      |                      |
|                       |                     |                                                   | Seguimiento por em<br>Correo electrónico. | Alcaldia Municipal de Fusagasugă a<br>all Alcaldia Municipal de Fusagasugă a<br>oti . INI®RAESTRUCTURA Y ADIMIN<br>» 1.1 Crear usuario y asignar contra<br>» 1.2 Modificar permisos a dominio<br>» 1.3 Cambiar contraseña a dominio | > Mesa de Servicio Oficina TIC<br>IISTRACION DE SERVIDORES<br>aseña a dominio o usuario de red<br>o usuario de red<br>o o usuario de red |                      |                      |
|                       | Urgencia            | Baja 💌                                            | Fuente de solicitud                       | »1.4 inactivar usuario de dominio o<br>»1.5 Cambiar perfil de usuario de d<br>»1.6 Capacitar o breve inducción e<br>»1.7 Informes usuarios de dominio                                                                               | o usuario de red<br>Sominio o usuario de red<br>Il uso del dominio o usuario de red<br>o usuarios de red                                 | *                    |                      |
|                       |                     |                                                   | Ubicación "<br>Elementos<br>asociados     | Añadir                                                                                                    |                                                                                                    |                      |                      |
|                       | Titulo *            |                                                   |                                           |                                                                                                    |                                                                                                    |                      |                      |
|                       |                     | Formatos • B I A • A •                            |                                           | ⊞• ♂ № ◇ 25                                                                                                    |                                                                                                    |                      |                      |

NOTA: Para este caso, a modo de ejemplo se va a seleccionar el caso para "Crear

|                                                      | MANUAL E<br>SOLICITU | DE USUARIO PARA REGISTRO D<br>DES EN LA MESA DE SERVICIO<br>APLICATIVO GLPI | E ( | Código: MA-GT-007                  |  |
|------------------------------------------------------|----------------------|-----------------------------------------------------------------------------|-----|------------------------------------|--|
|                                                      | GESTIÓN TIC          |                                                                             |     | Versión: 1                         |  |
| CLOUND                                               |                      |                                                                             |     | Página: 8 de 12                    |  |
|                                                      |                      |                                                                             |     | Fecha de Aprobación:<br>15/02/2023 |  |
| Elaboró: Profesional de                              |                      | Revisó: Jefe Oficina TIC y Apr                                              |     | obó: Comité técnico de             |  |
| Apoyo – Jefe Oficina TIC y<br>Transformación Digital |                      | Transformación Digital calic                                                |     |                                    |  |

usuario y asignar contraseña a dominio o usuario de red" por lo cual se escogerá esta opción.

## 6.4.3. NIVEL DE URGENCIA

Después de elegir la categoría para su solicitud diríjase al botón "URGENCIA" y seleccione el nivel de urgencia que considera tiene su caso, conforme a los criterios establecimos en el procedimiento PR-GT-001 "PROCEDIMIENTO PARA LA GESTIÓN DE INCIDENTES Y REQUERIMIENTOS DE SERVICIOS TI"

| lp |                   |                   |                                                   |                                          | pascar                     | Cspanol (America L       |                           |                      |
|----|-------------------|-------------------|---------------------------------------------------|------------------------------------------|----------------------------|--------------------------|---------------------------|----------------------|
| -  | sistencia O Tique | ter + 0           |                                                   | Asistencia                               | Herramientas               |                          |                           | -                    |
|    | o rique           | T Y               |                                                   |                                          |                            | Mesa de Servicio Oficina | fic (estructura en arbol) | licitud de servicios |
|    | Tiquete           |                   |                                                   |                                          |                            |                          |                           |                      |
|    |                   | The tiquetes will | be added in the entity Alcaldia Municipal de Fusa | gasugà > Mesa de Se                      | rvicio Oficina TIC         |                          |                           |                      |
|    |                   |                   |                                                   |                                          |                            |                          |                           |                      |
|    |                   | Type              | Solicitud *                                       | Categoria *                              | - * I                      |                          |                           |                      |
|    |                   | Actor             | Solicitante                                       |                                          | Observador                 |                          |                           |                      |
|    |                   |                   | 🛓 🔄 :k Santiago Carmona Gutérrez 💌 🕯 (En          | 4                                        | + i                        |                          |                           |                      |
|    |                   |                   | Seguimiento por email Si +<br>Correo electrónico  | Seguimiento por er<br>Correo electrónico | nall Si 🔻                  |                          |                           |                      |
|    |                   |                   | ecarmona@ucundinamarca.edu.c                      |                                          |                            |                          |                           |                      |
|    |                   |                   |                                                   | Fuente de solicitu                       | d Aplicativo Mesa de Ayuda | · ) i                    |                           |                      |
|    |                   | Urgencia          | Baja 🔺                                            |                                          |                            |                          |                           |                      |
|    |                   |                   | Media<br>Baja                                     | Ubicación*                               | + i0                       |                          |                           |                      |
|    |                   |                   |                                                   | asociados                                | Añadir                     |                          |                           |                      |
|    |                   | Titulo *          |                                                   |                                          |                            |                          |                           |                      |
|    |                   |                   | Formatos - B I A - A -                            |                                          | <b>⊞• ∂  ≥</b> ○ 55        |                          |                           |                      |

# 6.4.4. UBICACIÓN

Seleccione en la pestaña "UBICACIÓN" desde cuál dependencia se está solicitando el servicio.

|                            |                                                                                                    |                                                              |                                                                                                    | É | 1 👽 🦽 | * | e ≘ |
|----------------------------|----------------------------------------------------------------------------------------------------|--------------------------------------------------------------|----------------------------------------------------------------------------------------------------|---|-------|---|-----|
| Туре                       | Solicitud *                                                                                                    | Categoria *                                                  | • i                                                                                                    |   |       |   |     |
| Actor                      | Solicitante<br>Salicitante<br>Salicitante<br>segurinento por enalí si v<br>Correo electrónico:<br>ecamona@ucundinamarca edu c | Seguimiento por ema<br>Correo electrónico:                   | bservador<br>* 1<br>at Si *                                                                                                    |   |       |   |     |
| Urgencia                   | Вара м                                                                                                    | Fuente de solicitud<br>Ubicación *<br>Elementos<br>asociados | Apticativo Mesa de Ayuda * i                                                                                                    |   |       |   |     |
| Titulo -<br>Descripción ~i | Formatos • B I A • B •                                                                                                    |                                                              | OFICINA DE DESARROLLO INSTITUCIONAL     OFICINA DE DENOVECTOS     OFICINA DE SOLLOARDAD     OFICINA DE SOLLOARDAD     OFICINA DE UTURISMO     OFICINA ALOMINISTRATIVA     ARCENVO GENERAL     ORIECOLO DE GESTIÓN HUMANA     OIRECCIÓN DE RECURISOS FÍSICOS |   |       |   |     |
| Ticketes<br>vinculados +   |                                                                                                    | Arrastre y col                                               | cque su archivo aquí o                                                                                                    |   |       |   | Ð   |

|                            | MANUAL<br>SOLICITU | DE USUARIO PARA REGISTRO D<br>JDES EN LA MESA DE SERVICIO<br>APLICATIVO GLPI | DE Código: MA-GT-007<br>-          |
|----------------------------|--------------------|------------------------------------------------------------------------------|------------------------------------|
|                            |                    | _                                                                            | Versión: 1                         |
|                            |                    | GESTIÓN TIC                                                                  | Página: 9 de 12                    |
|                            |                    |                                                                              | Fecha de Aprobación:<br>15/02/2023 |
| Elaboró: Profesional de    |                    | Revisó: Jefe Oficina TIC y                                                   | Aprobó: Comité técnico de          |
| Apoyo – Jefe Oficina TIC y |                    | Transformación Digital                                                       | calidad                            |
| Transformació              | on Digital         |                                                                              |                                    |

## 6.4.5. TITULO Y DESCRIPCION DEL CASO

Titule y describa que es lo que necesita puntualmente para que el equipo de soporte o técnico asignado identifique su necesidad y pueda resolverla dentro del tiempo oportuno.

| Urgencia                 | Bala 💌               | Fuente de solicitud Aplicativo Mesa de Ayuda * 1                                |  |
|--------------------------|----------------------|---------------------------------------------------------------------------------|--|
|                          |                      | Ubicación * i @                                                                 |  |
|                          |                      | Elementos Anadir<br>asociados Anadir                                            |  |
| Intuio                   | Formatos - B I A - A | - E E I I I I I I I I I I I I I I I I I                                         |  |
|                          |                      |                                                                                 |  |
| Descripción *            | 3                    |                                                                                 |  |
|                          |                      |                                                                                 |  |
| Ticketes<br>vinculados + |                      |                                                                                 |  |
| Archivo (2 Mb<br>máx) i  |                      | Arrastre y coloque su archivo aquí o<br>Elegir archivos Sin archivosleccionados |  |
|                          |                      | Ansatz                                                                          |  |
|                          |                      |                                                                                 |  |

## 6.4.6. SUBIR ARCHIVO

Tendrá como opción subir un archivo para mostrar evidencia grafica (Foto, documentos, archivos, etc.) de la solicitud que está presentando.

#### (Pasos para subir un archivo al ticket)

Seleccione el botón "ELEGIR ARCHIVO", este abrirá los documentos que hay en el computador, diríjase a la ruta donde tiene guardada la evidencia y selecciónela, posteriormente oprima el botón "ABRIR", esto hará que se adjunte el archivo al ticket.

|                            | MANUAL I<br>SOLICITU | DE USUARIO PARA REGISTRO D<br>IDES EN LA MESA DE SERVICIO<br>APLICATIVO GLPI | Código: MA-GT-007 |                                    |  |
|----------------------------|----------------------|------------------------------------------------------------------------------|-------------------|------------------------------------|--|
|                            |                      | Versión: 1                                                                   |                   |                                    |  |
| Carona de                  |                      | GESTIÓN TIC                                                                  |                   | Página: 10 de 12                   |  |
|                            |                      |                                                                              |                   | Fecha de Aprobación:<br>15/02/2023 |  |
| Elaboró: Profesional de    |                      | Revisó: Jefe Oficina TIC y                                                   |                   | Aprobó: Comité técnico de          |  |
| Apoyo – Jefe Oficina TIC y |                      | Transformación Digital cali                                                  |                   | ad                                 |  |
| Transformació              | on Digital           |                                                                              |                   |                                    |  |

|  |                          | Seguimiento por email SI *<br>Correo electrónico:<br>ecarmona@ucundinamarca.edu.c | Correo electrónico:                                                                                             |          | ×                    |
|--|--------------------------|-----------------------------------------------------------------------------------|----------------------------------------------------------------------------------------------------|----------|----------------------|
|  | Urgencia                 |                                                                                   | ← → ~ ↑ 🖿 « Imágenes → AnyDesk                                                                                  | ~ C      | Q. Buscar en AnyDesk |
|  |                          | Baia *                                                                            | Organizar + Nueva carpeta                                                                                       |          |                      |
|  |                          |                                                                                   |                                                                                                    |          |                      |
|  |                          |                                                                                   | OneDrive                                                                                                    |          |                      |
|  |                          |                                                                                   |                                                                                                    |          |                      |
|  | intuio                   | Formation - D. Z. A M.                                                            | Escritorio                                                                                                    |          |                      |
|  | Descripción *1           |                                                                                   | ↓ Descargas →                                                                                                   |          |                      |
|  |                          |                                                                                   | Documentos 🖈                                                                                                    |          |                      |
|  |                          |                                                                                   | Imágenes 🖈                                                                                                    |          |                      |
|  |                          |                                                                                   | Nombre de archivo: EVIDENCIA GLPI                                                                               |          | Todos los archivos   |
|  |                          | L                                                                                 |                                                                                                    |          | Abrir Cancelar       |
|  | Ticketes<br>vinculados + |                                                                                   |                                                                                                    | 17400 5. |                      |
|  |                          | DAGO 4                                                                            | Arrastre v coloque su archivo aquí o                                                                            |          |                      |
|  | Archivo (2 Mb<br>máx) i  | PASO 1.                                                                           | Elegir archivos Sin archivos leccionados                                                                        |          |                      |
|  |                          |                                                                                   | The second second second second second second second second second second second second second second second se |          |                      |
|  |                          |                                                                                   | - Annone                                                                                                    |          |                      |
|  |                          |                                                                                   |                                                                                                    |          |                      |

Y finalmente se tendrá que verificar que el archivo cargó correctamente el cual aparecerá con su respectivo nombre.

|             | Formatos - B        |                              |                           |  |
|-------------|---------------------|------------------------------|---------------------------|--|
| Der         | scripción 'i        |                              |                           |  |
| Tici<br>Vin | ketes<br>culados +  |                              |                           |  |
| Arc<br>må   | shivo (2 Mb<br>x) ± | Evidencia GL Elegir archivos | PLpng 69.83 Kb (69.83Kio) |  |
|             |                     | Añadir                       |                           |  |

# 6.4.7. AÑADIR

Al terminar de llenar los campos necesarios y verificar que todo está bien oprima el botón "**AÑADIR**" para que se registre su solicitud.

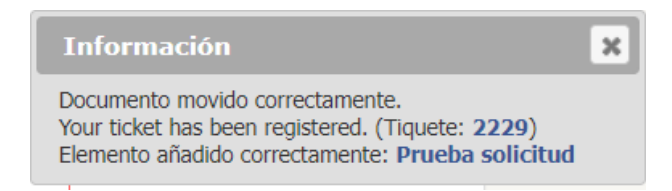

|                            | MANUAL<br>SOLICITU | DE USUARIO PARA REGISTRO D<br>IDES EN LA MESA DE SERVICIO<br>APLICATIVO GLPI | Código: MA-GT-007 |                                    |  |
|----------------------------|--------------------|------------------------------------------------------------------------------|-------------------|------------------------------------|--|
|                            |                    | _                                                                            | Versión: 1        |                                    |  |
|                            |                    | GESTIÓN TIC                                                                  |                   | Página: 11 de 12                   |  |
|                            |                    |                                                                              |                   | Fecha de Aprobación:<br>15/02/2023 |  |
| Elaboró: Profesional de    |                    | Revisó: Jefe Oficina TIC y A                                                 |                   | Aprobó: Comité técnico de          |  |
| Apoyo – Jefe Oficina TIC y |                    | Transformación Digital calid                                                 |                   | ad                                 |  |
| Transformació              | on Digital         |                                                                              |                   |                                    |  |

### 6.4.8. APROBACION DEL TICKET

Cuando el equipo de soporte técnico o el técnico asignado resuelva su solicitud, el usuario deberá aprobar o rechazar la solución que se le brindó.

| vi                    |                                |                          |                      | Buscar            | ٩                   | Español (América Latina)     | * 🕱         |                          |
|-----------------------|--------------------------------|--------------------------|----------------------|-------------------|---------------------|------------------------------|-------------|--------------------------|
|                       | Activos                        | s Asistencia             | Gestión              | Herramientas      | Administración      | Configuración                |             |                          |
| Asistencia 0 Tiquetes | · Q 📚                          |                          |                      |                   | Mesa                | de Servicio Oficina TIC (est | tructura en | <b>årbol)</b> Soporte ti |
|                       | O Crear                        | usuario (Alcaldía Munici | ipal de Fusagasugá : | > Mesa de Servici | o Oficina TIC)      |                              |             | Acciones •               |
| Ticket procesando 2   | Aprobación o                   | de la solución           |                      |                   |                     |                              |             |                          |
| Tiquete               |                                |                          | gracias              |                   |                     |                              |             | ۲<br>۲                   |
| Estadísticas          | Comentarios<br>(Optional cuant | do es aprobado)          |                      |                   |                     |                              |             |                          |
| Aprobaciones          |                                |                          |                      |                   |                     | _                            |             | 4                        |
| Base de conocimientos | U                              | Rechazar la solución     |                      |                   | Aprobar la solución | 1                            |             |                          |
| Elementos             | ciones historicas :            |                          |                      |                   |                     | Filtro de línea              |             |                          |
| Costos                |                                |                          |                      |                   |                     |                              |             |                          |
| Proyectos             | ok                             |                          |                      |                   |                     | ď                            | (U) 29      | 9-11-2022 10:10          |
| Tareas del proyecto   |                                |                          |                      |                   |                     |                              |             |                          |
| Problemas             |                                |                          |                      |                   |                     |                              | E           | rick Santiago            |
| Cambios               |                                |                          |                      |                   |                     |                              | Carn        | iona Gutiérrez i         |
| Historico 11          | 29-11-2022 10:09               | EVIDENCIA GLPI.png       |                      |                   |                     |                              |             |                          |
| Todo                  |                                |                          |                      |                   |                     |                              |             |                          |
|                       | Frick Captings                 |                          |                      |                   |                     |                              |             |                          |
|                       | armona Gutiérrez i i           |                          |                      |                   |                     |                              |             |                          |
| G                     | ) 29-11-2022 10:09             |                          |                      |                   |                     | Ticket# 2233 descript        | ion         |                          |

# 6.4.9. ENCUESTA DE SATISFACCION

Al ser aprobada la solución por parte del usuario, esta se cerrará y dará la opción de realizar la encuesta de satisfacción y calificar el servicio prestado, en una escala de requiere 1 a 5 estrellas.

| ***                                                   | Excelente                                    |                                         |            |
|-------------------------------------------------------|----------------------------------------------|-----------------------------------------|------------|
| ***                                                   | Bueno                                        |                                         |            |
| ***                                                   | Regular                                      |                                         |            |
| $\star\star$                                          | Malo                                         |                                         |            |
|                                                       | Crear usuario (Alcaldía Municipal de Fusa    | agasugá > Mesa de Servicio Oficina TIC) | Acciones • |
| Ticket procesando 3                                   | Satisfacción                                 |                                         |            |
| Tiquete                                               | Satisfacción con la resolución del incidente | ****                                    |            |
| Satisfacción<br>Estadísticas<br>Base de conocimientos | Comentarios                                  | me ayudo                                |            |
| Historico 13                                          |                                              |                                         |            |
| Todo                                                  |                                              | E Guardar                               |            |
| *                                                     | Muy malo                                     |                                         |            |

|                                                      | MANUAL I<br>SOLICITU | DE USUARIO PARA REGISTRO D<br>DES EN LA MESA DE SERVICIO<br>APLICATIVO GLPI | Código: MA-GT-007 |                                    |  |
|------------------------------------------------------|----------------------|-----------------------------------------------------------------------------|-------------------|------------------------------------|--|
|                                                      |                      | _                                                                           | Versión: 1        |                                    |  |
| CIONE IN                                             |                      | GESTIÓN TIC                                                                 |                   | Página: 12 de 12                   |  |
|                                                      |                      |                                                                             |                   | Fecha de Aprobación:<br>15/02/2023 |  |
| Elaboró: Profesional de                              |                      | Revisó: Jefe Oficina TIC y A                                                |                   | Aprobó: Comité técnico de          |  |
| Apoyo – Jefe Oficina TIC y<br>Transformación Digital |                      | Transformación Digital calid                                                |                   | ad                                 |  |

### 7. DOCUMENTOS DE REFERENCIA

Alcaldía Municipio de Fusagasugá, Proceso GESTIÓN TIC, Procedimiento PR-GT-001 PROCEDIMIENTO PARA LA GESTIÓN DE INCIDENTES Y REQUERIMIENTOS DE SERVICIOS TI versión 3. Disponibles en Intranet Institucional.

Alcaldía Municipio de Fusagasugá, Proceso GESTIÓN TIC, Mesa de servicio Oficina TIC. Alojada en la plataforma Web GLPI, enlace: <u>https://soportefusa.gov.co/</u>

## CONTROL DE CAMBIOS

| VERSIÓN | FECHA DE<br>APROBACIÓN | DESCRIPCIÓN DEL CAMBIO REALIZADO |
|---------|------------------------|----------------------------------|
| 01      | 15/02/2023             | Creación del documento           |
|         |                        |                                  |
|         |                        |                                  |